## Verification of Attendance Non-Participation (N) Grade

## How to ADD an N Grade and Last Known Date of Attendance

- 1. Login to MyIUP. Under the Academics Tab select Enter grades.
- 2. Select the **Midterm Grades** tab to report initial non-attendance at the beginning of the term OR at midterm grade entry. Select the **Final Grades** tab to record as a final grade if it is during final grade entry.

**U**se the directional arrows to sort term so most recent gradable courses show first. The number of courses displayed can be modified using the Per Page dropdown.

3. Highlight the course of choice.

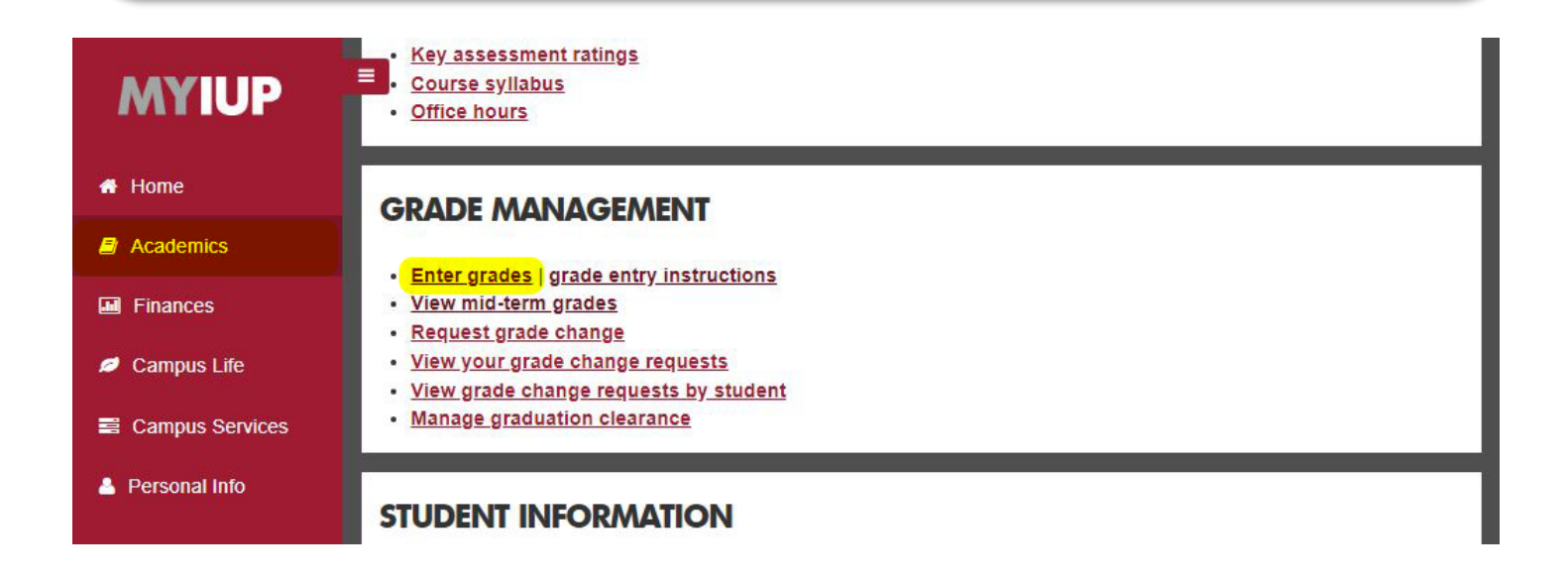

|                         | V              |           |                 |       |         |                |        |                      | * 🗵     |     |
|-------------------------|----------------|-----------|-----------------|-------|---------|----------------|--------|----------------------|---------|-----|
| Faculty Grade Entry 🔹 N | lidterm Grades |           |                 |       |         |                |        |                      |         |     |
| Faculty Grade Entry     |                |           |                 |       |         |                |        |                      |         | 1   |
| Midterm Grades Fi       | al Sades (     | Gradebook |                 |       |         |                |        |                      |         |     |
| My Courses              |                |           |                 |       |         |                |        | Search               |         | ۹ ۲ |
| Grading Status          | \$ Subject     |           | \$<br>Course    | \$    | Section | \$<br>Title    | ¢      | Term                 |         | ^   |
| Not Started             | ART - Art      |           | 111             |       | 001     | Figure Drawing |        | 201850 - Spring 2019 | 2245    | 5   |
| Records Found: 1        |                |           |                 |       |         |                |        | K C Page 1           | of1 > X |     |
| Enter Crades            |                |           | <br>            |       | A 8 V   |                |        |                      |         |     |
| Enter Grades            |                |           |                 |       |         |                |        | Search               |         | ٩   |
| Full Name               | 0              | ; ID      | \$<br>Midterm G | irade |         | \$             | Last A | ttend Date           |         | 0   |
| Anderson,               |                | @035      |                 |       | ~       |                |        |                      |         |     |
| Beeken, Church          |                | @036      |                 |       | ~       |                |        |                      |         |     |
| Bergerstock,            |                | @035      |                 |       | ~       |                |        |                      |         |     |
|                         |                |           |                 |       |         |                |        |                      |         |     |

- 4. Select a student from the Enter Grades section located below the course list.
- 5. To report initial non-attendance at the beginning of the term OR at midterm grade entry, be sure to use the Midterm Grades tab. Select the N grade from the Midterm Grade dropdown box. To record as a final grade for the term, use the Final Grades tab and Final Grade dropdown box.
- 6. Enter the last date of attendance in **MM/DD/YYYY** format in the **Last Attend Date** field or select the date from the calendar (**F9 or double click in the field**).
- **I**f the student never attended, enter the current term *start date* as the last date of attendance.
- **Q** Use caution to make sure grades are entered for all students on all pages (reference Per Page section).
- 7. SAVE. Save frequently!

**W** 30 minutes of inactivity will automatically log out and cause any unsaved changes to be lost.

|                         | V              |         |     |        |               |   |   |               |      |                      | *        | ٩               |     |   |
|-------------------------|----------------|---------|-----|--------|---------------|---|---|---------------|------|----------------------|----------|-----------------|-----|---|
| Faculty Grade Entry 🔹 N | lidterm Grades |         |     |        |               |   |   |               |      |                      |          |                 |     |   |
| Faculty Grade Entry     |                |         |     |        |               |   |   |               |      |                      |          |                 |     | ^ |
| Midterm Grades Fi       | nal Grades Gra | adebook |     |        |               |   |   |               |      |                      |          |                 |     |   |
| My Courses              |                |         |     |        |               |   |   |               |      | (iii) Search         |          | ٩               | •   |   |
| Grading Status          | \$ Subject     |         | \$  | Course | \$<br>Section |   | ¢ | Title         | \$   | Term                 | \$       | CRN             | ^   |   |
| Not Started             | ART - Art      |         |     | 111    | 001           |   |   | Figure Drawin | g    | 201850 - Spring 2019 |          | 22455           |     |   |
| Records Found: 1        |                |         |     | A<br>B |               |   |   |               |      | K < Page             | 1 of 1 > | ) N Per Page 11 | , • | ľ |
| Enter Grades            |                |         |     | D<br>F | •             | • |   |               |      | (iii) Search         |          | ٩               |     |   |
| Full Name               | \$             | ID      | ° 🗗 | I<br>N |               |   |   | <             | Last | Attend Date          |          |                 | ÷   |   |
| Anderson, Challer       |                | @035    |     |        | <u> </u>      |   |   |               | 01/2 | 2/2019               |          |                 |     |   |
| Beeken, Chura A         |                | @036    |     |        | ~             |   |   |               |      |                      |          |                 |     |   |
| Bergerstock,            |                | @035    |     |        | ~             |   |   |               |      |                      |          |                 |     | ~ |

| Records Found: 14 | K Page 1 | Page 1 of 1 > X Per Page 2c 👻 |  |  |
|-------------------|----------|-------------------------------|--|--|
|                   | Save     | Reset                         |  |  |

- 8. When finished sign out by selecting the **Profile Button** in the top right, then **Sign Out**.
- **9.** Check your work: After submitting grades, Sign Out then Login to verify all changes are displayed. Successfully entered N grades will be displayed.

|                             | 7          |      |                     | * 🤇                    | 3             |
|-----------------------------|------------|------|---------------------|------------------------|---------------|
| Faculty Grade Entry 🍨 Midte | erm Grades |      |                     | Sign Out               | Profile Alt+P |
| Faculty Grade Entry         |            |      |                     |                        | ^             |
| Full Name                   | \$         | ID   | \$<br>Midterm Grade | \$<br>Last Attend Date | ¢             |
| Anderson, and all a         |            | @035 | N ~                 | 01/22/2019             |               |